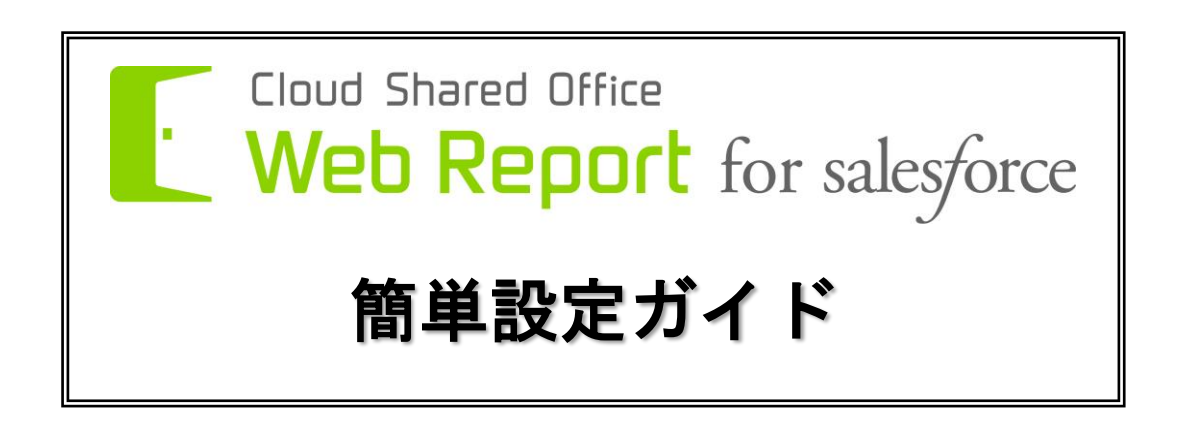

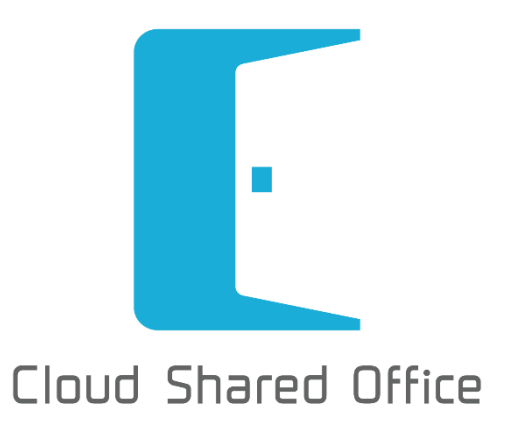

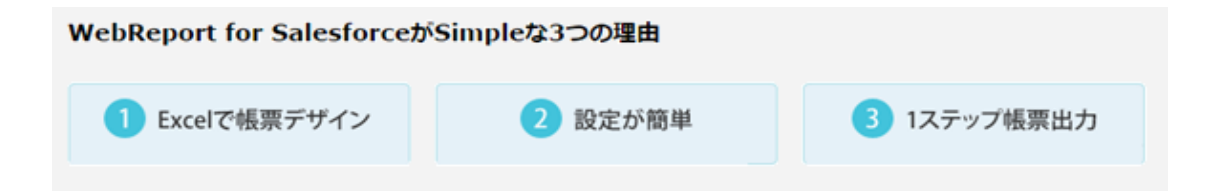

| 1 はし | じめに                             | 3  |
|------|---------------------------------|----|
| 2 初期 | 朝設定について                         | 3  |
| 2.1  | ユーザページレイアウトの設定                  | 4  |
| 2.2  | 出力対象オブジェクトの設定                   | 5  |
| 2.3  | 帳票出力ボタンの配置                      | 6  |
| 2.4  | オーバレイの登録                        | 7  |
| 2.5  | 帳票定義の登録                         | 8  |
| 2.6  | 帳票出力                            | 10 |
| 2.7  | ユーザの WebReport 有効化 ~個別に有効化する方法~ | 11 |
| 2.8  | ユーザの WebReport 有効化 ~一括で有効化する方法~ | 11 |
| 2.9  | 使用量通知                           | 12 |
| 2.10 | 利用状況の確認                         | 14 |
| 3 最後 | 後に                              | 16 |

## 1 はじめに

CSO WebReport for salesforce では、使い慣れた Excel を使って、誰でも簡単シンプルに salesforce で様々な帳票を作成することができます。

データマッピング、複数シートを使ったマルチオーバレイ、自動出力のすべてがノンプログラミングで 設定できます。

本ガイドでは、作成したオーバレイの登録から出力までの設定をご紹介いたします。 帳票設計ガイドについては、別途公開予定です。 なお、salesforce そのものの設定については割愛しますので、ご了承ください。

## 2 初期設定について

CSO WebReport for salesforce を導入した後、最初に次の設定を行う必要があります。

- □ ユーザページレイアウトの設定
  - ✓ Salesforce のユーザ管理ページで CSO の設定を表示できるようにします。
- □ 帳票出力のための準備
  - ✓ 帳票を出力したいオブジェクトの設定を行います。
  - ✓ 帳票出力ボタンを配置します。
- □ 帳票情報の設定
  - ✓ 作成したオーバレイを CSO WebReport for salesforce に登録します。
  - ✓ シートの出力順や salesforce に登録している情報を自動で挿入するため、マッピングを行います。
- □ Salesforce ユーザの有効化
  - ✓ Salesforce のユーザ管理ページから、CSO WebReport for salesforce の有効化をしてみましょう。
  - ✓ 複数のユーザに対し、一括で CSO WebReport for salesforce の有効化をしてみましょう。

2.1 ユーザページレイアウトの設定

Salesforce のユーザ管理ページで CSO の設定を表示出来るようにしましょう。 Salesforce の設定>>ユーザの管理>>プロファイルを表示してください。 次に、システム管理者を選択します。

| Cloud Shared Office        | (検索                                          | 検索                   | SUWA YOSHIMI 👻 ヘルプ & トレーニング      | Cloud Shared Office ECM 🔹 |
|----------------------------|----------------------------------------------|----------------------|----------------------------------|---------------------------|
| ホーム Chatter コンテンツ管理        | ECM配信 ECMワークフロー                              | ECM証跡 ECM設定 +        |                                  |                           |
| クイック検索 Q<br>すべて展開(すべて折りたたわ | ユーザプロファイル<br><sub>狙織で称しているプロファイルのリストです</sub> | 。プロファイルのリンクをクリックすると、 | 詳細な情報が参照できます。                    | このページのヘルプ 😯               |
| Force.com /h = /h          | プロファイル                                       | 新期                   |                                  |                           |
| システムの概要                    |                                              | (11131)              | コーポーイヤンフ                         | +7.57                     |
|                            | Chatter External liser                       |                      | Chatter External                 |                           |
| 個人設定                       | Chatter Free User                            |                      | Chatter Free                     |                           |
| ▶ 私の個人協報                   | 編集 Chatter Moderator User                    |                      | Chatter Free                     |                           |
| F メール F インボート              | 編集 Chatter Only User                         |                      | Chatter Only                     |                           |
| ▶ デスクトゥブインテグレーション          | 編集 Content Only User                         |                      | Content Only                     |                           |
| ▶ 私の Chatter 設定            | 編集 Customer Community Log                    | in User              | Customer Community Login         |                           |
| ▶ Work.com                 | 編集 Customer Community Use                    | r                    | Customer Community               |                           |
| マイリケーションの部ウ                | 編集 Customer Portal Manager                   | -<br>Custom          | Customer Portal Manager Custom   |                           |
|                            | 編集 Customer Portal Manager                   | Standard             | Customer Portal Manager Standard |                           |
| ▶ カスタマイス<br>▶ 作成           | 編集 Force.com - One App User                  | :                    | Force.com - One App              |                           |
| ▶闘発                        | 編集 Gold Partner User                         |                      | Gold Partner                     |                           |
| ► 99~Z                     | 編集 High Volume Customer Po                   | rtal User            | High Volume Customer Portal      |                           |
| スキーマビルダ                    | 編集 Knowledge Only User                       |                      | Knowledge Only                   |                           |
| インストール済みパッケージ              | 編集 Partner Community Login                   | User                 | Partner Community Login          |                           |
| AppExchange マーケットプレイス      | 編集 Partner Community User                    |                      | Partner Community                |                           |
| 重要な更新                      | 編集 Siteforce Only User                       |                      | Siteforce Only                   |                           |
|                            | 編集 Work.com Only User                        |                      | Work.com Only                    |                           |
| 管理者設定                      | 編集 カスタマーボータルマネージャ                            |                      | Customer Portal Manager          |                           |
| ■ ユーザの管理                   | 編集 カスタマーボータルユーザ                              |                      | Customer Portal User             |                           |
| ユーザ<br>ユーザの一括メール送信         | 編集 <u>システム管理者</u>                            |                      | Salesforce                       |                           |
| □ <i>~</i> ₽               | 編集 ソリューション管理者                                |                      | Salesforce                       |                           |
| 権限セット                      | 編集 マーケティングユーザ                                |                      | Salesforce                       |                           |
| 707710                     | 編集 契約管理者                                     |                      | Salesforce                       |                           |
| 公開ウルーナ                     | 編集 参照のみ                                      |                      | Salesforce                       |                           |
| *                          | 編集 標準 Platform ユーザ                           |                      | Salesforce Platform              | 🔍 ቻትየንኮ 💈                 |

システム管理者のプロファイル画面で、ユーザの"割り当ての参照"をクリックします。

| <b>英</b> 珊 七 乳 白                                             |              | [ <u>割]白(の参照</u> ]                             |          | [割り当(の変現]                                               |
|--------------------------------------------------------------|--------------|------------------------------------------------|----------|---------------------------------------------------------|
| 官理者設定                                                        | キャンペーン       | Campaign Layout<br>「まりの半ての关照」                  | 行動       | Event Layout<br>「別的北方の美昭21                              |
| ▶ コーワの管理                                                     |              | [割り当ての後端]                                      | 70-710   | [割日(の参照]                                                |
| ユーザ<br>コーザの→ 括メール送信                                          | キャンペーンメンハー   | Campaign Member Page Layout<br>[割り当ての参照]       | 取引先      | Account Layout<br>[割り当ての参照]                             |
| ロール 権限セット                                                    | ケース          | Case Layout<br>[ <u>割り当ての参照</u> ]              | 取引先責任者   | Contact Layout<br>[割り当ての参照]                             |
| 707710                                                       | ケースクローズ      | <u>Close Case Layout</u><br>[ <u>割り当ての参照</u> ] | 商談       | <u>Opportunity Layout</u><br>[ <u>割り当ての参照</u> ]         |
| 公開グループ<br>キュー                                                | コーチング        | <u>Coaching Layout</u><br>[ <u>割り当ての参照</u> ]   | 商談商品     | <u>Opportunity Product Layout</u><br>[ <u>割り当ての参照</u> ] |
| ロザイン履歴                                                       | ソリューション      | <u>Solution Layout</u><br>[ <u>割り当ての参照</u> ]   | 商品       | Product Layout<br>[割り当ての参照]                             |
| ▶ アプリケーションを管理する ▶ 組織プロファイル                                   | バッジ          | Badge Layout<br>[ <u>割り当ての参照</u> ]             | 注文       | <u>Order Layout</u><br>【 <u>割り当ての参照</u> 】               |
| <ul> <li>▶ セキュリティのコントロール</li> <li>▶ ドメイン管理</li> </ul>        | バッジ定義        | Badge Definition Layout<br>[ <u>割り当ての参照</u> ]  | 注文商品     | Order Product Layout<br>[割り当ての参照]                       |
| <ul> <li>ヨミュニケーションテンプレート</li> <li>トランスレーションワークペンチ</li> </ul> | パフォーマンスサイクル  | Performance Cycle Layout<br>[ <u>割り当ての参照</u> ] | 納入商品     | Asset Layout<br>【割り当ての参照】                               |
| <ul> <li>▶ データの管理</li> <li>&gt; 新知道</li> </ul>               | フィードバック      | Feedback Layout<br>[割り当ての参照]                   | 報奨       | Reward Layout<br>[割り当ての参照]                              |
| ▶ モバイル管理                                                     | フィードバック質問    | Feedback Question Layout<br>[割り当ての参照]          | 報奨資金     | Reward Fund Layout<br>[割り当ての参照]                         |
| ▶ テスクトゥブ管理者<br>▶ メール管理                                       | フィードバック質問セット | Feedback Question Set Layout<br>[割り当ての参照]      | 報奨資金種別   | Reward Fund Type Layout<br>【割り当ての参照】                    |
| 🕨 Google Apps                                                | フィードバック要求    | Feedback Request Layout<br>[割り当ての参照]           | 目標       | Goal Layout<br>【 <u>割り当ての参照</u> 】                       |
|                                                              | ユーザ          | User Layout CSO<br>[ <u>割り当ての参照</u> ]          | 目標コラボレータ | Goal Collaborator Layout<br>[割り当ての参照]                   |
|                                                              | ユーザブロファイル    | 割り当てられていません<br>[割り当ての参照]                       | 目標リンク    | Goal Link Layout<br>【割り当ての参照】                           |
|                                                              | リード          | Lead EOM Layout<br>[割り当ての参照]                   |          |                                                         |

"割り当ての編集"ボタンを押して、使用するページレイアウトのプルダウンから "User Layout CSO"を選択し、"保存"を押します。

| クイック検索 Q                             | ページレイアウトの割り当てを編集<br>ユーザ                              | このべージのヘルプ 🕖                                                                                                    |  |  |  |
|--------------------------------------|------------------------------------------------------|----------------------------------------------------------------------------------------------------|--|--|--|
| Force.com ホーム                        | 以下のテーブルは、プロファイルごとに割り当てら<br>ルを選択できます。Ctrl キーを押しながらりリッ | れたページレイアウトを表示しています。Shift キーを押しながらクリックするか、クリックしてドラッグすると、範囲内に隣接するセ<br>フすると、隣接しない複数のセルを選択できます。セルを選択後、ドロップダウンから新しいページレイアウトを選択してください。 |  |  |  |
| システムの概要                              |                                                      | 保存 年4万亿ル                                                                                                    |  |  |  |
| 個人設定<br>▶ 私の個人皆報                     | 使用                                                   | <b>するページレイアウト:</b> - ページレイアウトの選択     1 選択済み 0 変更 - ページレイアウトの選択                                                                   |  |  |  |
| ► X ~ b                              | プロファイル                                               | User Layout                                                                                                    |  |  |  |
| ▶ インホート<br>▶ デフカトゥブインテガレーション         | Chatter External User                                | User Layout CSU User Layout CSO                                                                                                  |  |  |  |
| E リステドラティンリテレーション<br>F 私の Chatter 設定 | Chatter Free User                                    | User Layout CSO                                                                                                    |  |  |  |
| Work.com                             | Chatter Moderator User User Layout CSO               |                                                                                                    |  |  |  |
|                                      | Chatter Only User                                    | User Layout CSO                                                                                                    |  |  |  |
| - 0.11                               | Content Only User                                    | User Layout CSO                                                                                                    |  |  |  |
| アフリケーションの設定                          | Customer Community Login User                        | User Layout CSO                                                                                                    |  |  |  |
| カスタマイズ                               | Customer Community User                              | User Layout CSO                                                                                                    |  |  |  |
| ▶ 作成                                 | Customer Portal Manager Custom                       | User Layout CSO                                                                                                    |  |  |  |
| ▶ 開発                                 | Customer Portal Manager Standard                     | User Layout CSO                                                                                                    |  |  |  |
| ▶ リリース                               | Force.com - One App User                             | User Layout CSO                                                                                                    |  |  |  |
| スキーマビルダ                              | Gold Partner User                                    | User Layout CSO                                                                                                    |  |  |  |
| キャンパスアプリケーションのプレビューア                 | High Volume Customer Portal User                     | User Layout CSO                                                                                                    |  |  |  |
| インストール済みパッケージ                        | Knowledge Only User                                  | User Layout CSO                                                                                                    |  |  |  |
| AppExchange マーケットプレイス                | Partner Community Login User                         | User Layout CSO                                                                                                    |  |  |  |
| 重要な更新                                | Partner Community User User Layout CSO               |                                                                                                    |  |  |  |
|                                      | Siteforce Only User                                  | User Layout CSO                                                                                                    |  |  |  |
| 管理者語定                                | Work.com Only User                                   | User Layout CSO                                                                                                    |  |  |  |
|                                      | カスタマーポータルマネージャ                                       | User Layout CSO                                                                                                    |  |  |  |
| ▶ ユーザの管理                             | カスタマーポータルユーザ                                         | User Layout CSO                                                                                                    |  |  |  |
| ▶ アプリケーションを管理する                      | システム管理者                                              | User Layout CSO                                                                                                    |  |  |  |
| ▶ 狙磁プロファイル                           | ソリューション管理者                                           | User Layout CSO                                                                                                    |  |  |  |
| ▶ セキュリティのコントロール                      | マーケティングユーザ                                           | User Layout CSO                                                                                                    |  |  |  |

ご自身の Salesforce ユーザ情報をご覧ください。

ユーザの詳細画面に "Cloud Shared Office" セクションが追加されていることを確認しましょう。 "編集"ボタンを押して、必要な項目を編集します。

WebReport 有効には必ずチェックを入れてください。(2.7の章でも説明します。)

|                       |             | Y                                  |   |
|-----------------------|-------------|------------------------------------|---|
| ▼ Cloud Shared Office | 3           |                                    |   |
| 姓(フリガナ)               | SUWA        | ECMプロファイル名称                        |   |
| 名(フリガナ                |             |                                    | √ |
| ホームスペース               | <u>姓</u> 、名 |                                    |   |
| ECM Chatter連携         |             |                                    |   |
| ディスク使用量               | 0 Byte      | ディスク容量(GB) 🥥                       | 5 |
| 配信使用量                 | 0 Byte      | 配信容量(GB) 🥥                         | 5 |
| ディスク容量閾値有効            |             | ディスク容量閾値                           |   |
|                       |             | ディスク容量閾値単位                         |   |
| 配信容量閾値有効              |             | 配信容量關値                             |   |
|                       |             | 配信容量閾値単位                           |   |
| 利用開始日                 |             | <u>利用終</u> 了日                      |   |
| 利用開始時間                | チュ          | ェックすると CSO WebReport が有効になります。 😽 👘 |   |
|                       |             |                                    |   |
| WebReport有効           | -           |                                    |   |
|                       |             |                                    |   |

2.2 出力対象オブジェクトの設定

帳票を出力したいオブジェクトの設定を行います。 WebReport 設定>>帳票定義管理>>出力対象オブジェクトを開き、"新規"ボタンを押します。

| · Cloud Shared Office 使                    | 索 <b>検索</b>                     | SUWA YOSHIMI 🔻                         | ላルプ & トレーニング | Cloud Shared Office Web R 🔻 |
|--------------------------------------------|---------------------------------|----------------------------------------|--------------|-----------------------------|
| ホーム 商談 リード オーバレイ管理                         | 帳票定義 帳票出力ルール 帆                  | 長票出力履歴 WebReport証跡                     | WebReport 設定 | +                           |
| ▶ 1~ザ管理<br>▶ 組織管理                          | <sup>帳票定義管理</sup><br>出力対象オブジェクト |                                        |              | マニュアル   お知らせ                |
| ■ 帳票定義管理<br>出力対象オブジェクト<br>4 対域のフラウト        |                                 | 新規 2                                   |              |                             |
| 目初が世後と<br>トサービス管理<br>トサポート<br>ト アブリケーション語字 | 70525                           | オブジェクト名                                |              |                             |
| JUN JUEL                                   | Copyright (C) 20                | 013 SOLXYZ Co., Ltd. All rights reserv | ed.          |                             |

帳票出力をしたいオブジェクトをプルダウンで選択し、"保存"ボタンを押します。

| Cloud Shared Office                                                             | 案 検索 SUWA YOSHIMI ▼ ヘルプ&トレーニング Cloud Shared Office Web R ▼ |
|---------------------------------------------------------------------------------|------------------------------------------------------------|
| ホーム 商談 リード オーバレイ管理                                                              | 帳票定義 帳票出力ルール 帳票出力履歴 WebReport証跡 WebReport 設定 +             |
| ▶ ユ〜ザ管理<br>▶ 組織管理                                                               | 帳票定義管理                                                     |
| <ul> <li>         ・転票定義管理         出力対象オブジェクト         自動採番談定         </li> </ul> | 4 保存 キャンセル                                                 |
| ▶ サービス管理<br>▶ サポート<br>▶ マブルケーション:みぐ                                             | オブジェクト 商談 - 3                                              |
| 07177 Jajak                                                                     | 保存」「キャンセル」                                                 |
|                                                                                 | Copyright (C) 2013 SOLXVZ Co., Ltd. All rights reserved.   |

## 2.3 帳票出力ボタンの配置

出力対象オブジェクトに設定したオブジェクトへ"帳票出力"ボタンを配置します。 対象オブジェクトを開き、"レイアウトを編集する"をクリックします。

| 藤談<br>「<br>「<br>「<br>「<br>「<br>の<br>か<br>「<br>の<br>の<br>の<br>の<br>、<br>、<br>、<br>の<br>の<br>、<br>、<br>、<br>の<br>、<br>、<br>、<br>、<br>、<br>、<br>、<br>、<br>、<br>、<br>、<br>、<br>、 |                                       |                                       |                                               |  |  |  |  |
|----------------------------------------------------------------------------------------------------|---------------------------------------|---------------------------------------|-----------------------------------------------|--|--|--|--|
| 🔶 フィードを表示                                                                                                    |                                       |                                       |                                               |  |  |  |  |
| ≪ 最後に開いたビュー: ユーザ                                                                                                    |                                       |                                       |                                               |  |  |  |  |
| <u>活動予定</u> [0]   活動                                                                                                    | 履歴[0]   取引先責任者の役割[0]   パートナー[<br>フェーズ | <u>0]</u>   競合[0]   商品(CSOサ<br>の履歴[4] | <u>ービス価格表)[5+1</u>   <u>メモ&amp;添付ファイル[5+1</u> |  |  |  |  |
| 商談の詳細                                                                                                    | 編集 削除 コピー 🔻                           | 共有 帳票出力                               |                                               |  |  |  |  |
| 商談名                                                                                                    | 帳票類の作成 WebReport for salesforce       | 商談 所有者                                | 😐 SUWA YOSHIMI [変更]                           |  |  |  |  |
| 取引先名                                                                                                    | ソルク商事株式会社                             | 完了予定日                                 | 2014/09/08                                    |  |  |  |  |
| 金額                                                                                                    | ¥1,775,000                            | 契約開始日                                 | 2014/09/01                                    |  |  |  |  |
| フェーズ                                                                                                    | Closed Won                            | 契約完了日                                 | 2015/08/31                                    |  |  |  |  |
| 確度(%)                                                                                                    | 100%                                  |                                       |                                               |  |  |  |  |
| 種別                                                                                                    |                                       |                                       |                                               |  |  |  |  |
| 日付テスト                                                                                                    | 2016/05/11                            |                                       |                                               |  |  |  |  |

ボタンの中から"帳票出力"ボタンをドラッグ&ドロップで"カスタムボタン"に配置します。

| Opportunity Layout 🔻                           | ·                                                                                                    | <u> </u>           |
|------------------------------------------------|----------------------------------------------------------------------------------------------------|--------------------|
| 保存 ▼ 適用 指定した形式                                 | <b>えでブレビュー…▼ キャンセル   ◆ 元に戻す   へ や</b> り)                                                                                                    | 直し <b></b>         |
| 項目<br><b>ボタン</b><br>アクション<br>拡張ルックアップ<br>関連リスト | Q、01ック検索         米/シン名         ※           OSOコンテンジ連携         副除           WRダミ〜         承認申請           コピ〜         帳票出力           共有         福栗 |                    |
|                                                |                                                                                                    |                    |
| 商談のサンプル<br>強調表示パネル                             |                                                                                                    | ドラッグ&ドロップで配置       |
| このページレイアウトの強調                                  | 制表示パネルをカスタマイズ                                                                                                    | <b>N</b>           |
| パブリッシャーアクショ                                    |                                                                                                    |                    |
| 投稿 ファイル<br>リンク アンケート                           | 新規ToDo 活動の記録                                                                                                    | 新規ケース 新規メモ 新規行動 感謝 |
| 商談の詳細                                          | ·標準ボタン<br>[編集] 前除 コピー 共有                                                                                                    | カスタムボタン 一          |

"帳票出力"ボタンを配置したら、"保存"ボタンを押します。

2.4 オーバレイの登録

オーバレイを作成したら、CSO WebReport for salesforce に登録しましょう。 "オーバレイ管理"タブをクリックし、"オーバレイ登録"ボタンを押します。

| 朩 | -4            | 商談                          | リード   | オーバレイ管理    | 帳票定義                     | 帳票出力ルール             | 帳票出力履歴           | WebReport証跡 | WebRep | ort 設定 | +            |                    |
|---|---------------|-----------------------------|-------|------------|--------------------------|---------------------|------------------|-------------|--------|--------|--------------|--------------------|
| - | <b>1</b> -    | -バレイ1                       | 锂     | •          | <sup>オーバレイ</sup><br>オーバレ | (管理<br>ハイ           |                  |             |        |        |              | र_17 <i>0   के</i> |
| ÷ | ⊦ <u>⊜⊀</u> ∙ | י <u>זי-</u><br><u>ארא-</u> | やて折りた | たむ   すべて展開 | オーバレイ                    | レイ登録した              | ペース作成 [ []       |             |        |        | _            | _                  |
|   |               |                             |       |            | 📄 名前                     |                     | 説明               |             | バージョン  | サイズ    | 作成者          | 作成日                |
|   |               |                             |       |            | 🔲 🛑 Demo                 |                     |                  |             |        |        | SUWA YOSHIMI | 2014/09/08         |
|   |               |                             |       |            | 🔳 🛑 SUWA                 |                     |                  |             |        |        | SUWA YOSHIMI | 2014/09/24         |
|   |               |                             |       |            | 📃 Demo-商調                | 淡用 <u>見積書兼注文書</u> . | <u>→</u> <u></u> |             | 1.0    | 80KB   | SUWA YOSHIMI | 2014/09/09         |
|   |               |                             |       |            |                          |                     |                  |             |        |        |              |                    |

"オーバレイ名"を入力した後、"参照"ボタンをクリックし作成したオーバレイを選択します。 "OK"ボタンを押して登録します。

| Mozilla Firefox                                           |                        |         | x |
|-----------------------------------------------------------|------------------------|---------|---|
| https://solxyzcso001.ap0.visual.force.com/apex/solxyzcso  | 001AddOverlay?dir=root |         |   |
| Cloud Shared Office<br>新しいオーバレイの登録                        |                        |         |   |
| 3 ОК #+>>セル                                               |                        |         |   |
| オーバレイ名                                                    |                        | 1       |   |
| マリロ名フェイルがあったとき、バージョンアップする<br>オーパレイファイル 参照 ファイルが選択されていません。 |                        |         |   |
| 2                                                         |                        | 残0512文字 |   |
|                                                           |                        |         |   |
| 説明                                                        |                        |         |   |
|                                                           |                        |         |   |
|                                                           |                        |         |   |
|                                                           |                        |         |   |
|                                                           |                        |         |   |

#### 2.5 帳票定義の登録

"帳票定義"タブをクリックし、"新規"ボタンを押します。

| ノイ管理             | 帳票定義                 | 帳票出力ルール         | 帳票出力履歴        | WebReport証跡   | WebReport 設定   | + |
|------------------|----------------------|-----------------|---------------|---------------|----------------|---|
| <b>∲</b><br>Ľa∹: | 帳票定義<br>ホーム<br>すべて → | Go! 新規ビューの1     | 作成            |               |                |   |
| 最近               | 使った帳票                | 定義              | 新規            |               |                |   |
| 最近               | 使ったレコードは             | はありません。[Go!]をク! | Jックするか、 ドロップダ | ウンリストからビューを選択 | Rしてレコードを表示します。 | , |
|                  |                      |                 |               |               |                |   |

 "基本設定"では、帳票定義名、登録したオーバレイの選択、出力対象オブジェクトの選択、 出力対象者を設定します。

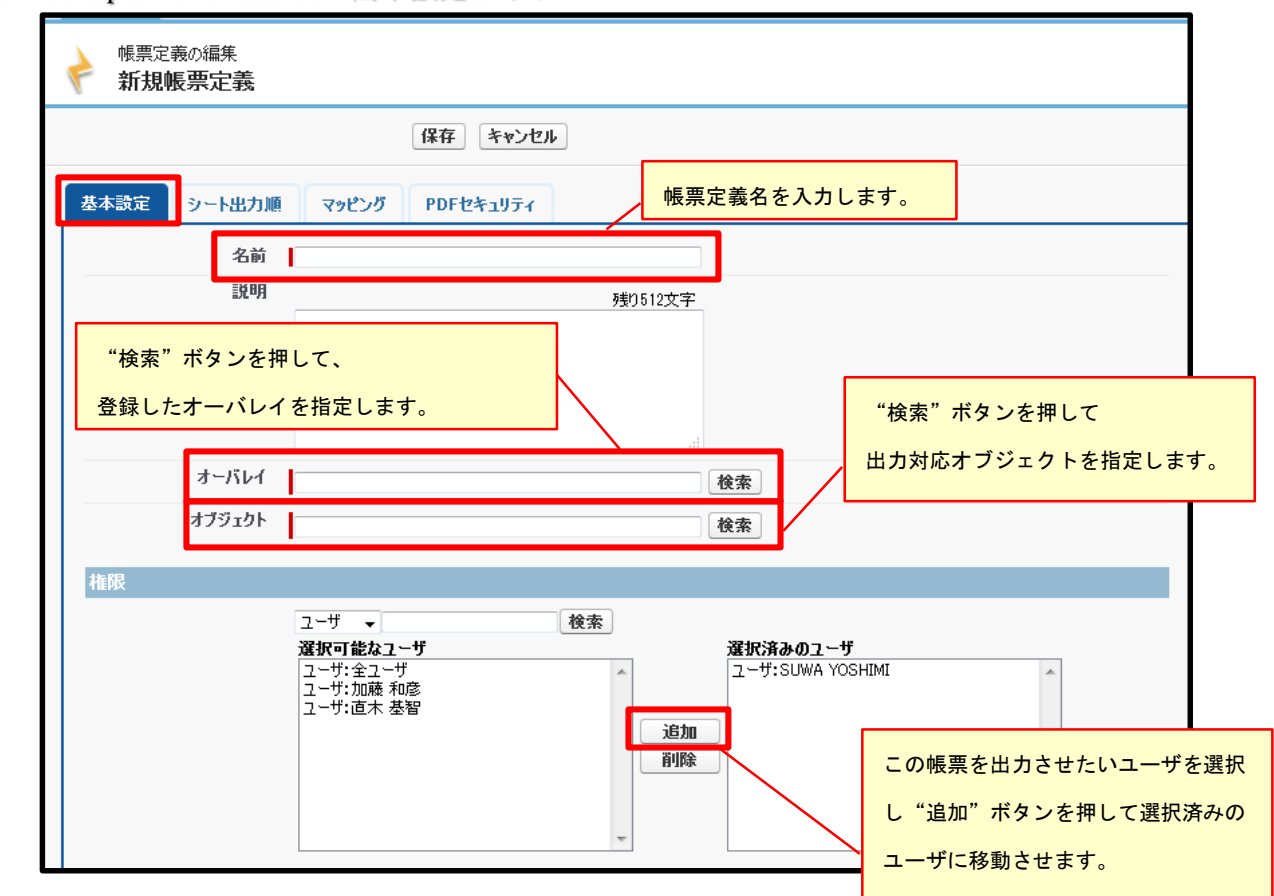

② "シート出力順"では、出力順序や複写有無、繰り返しの有無を設定することが出来ます。

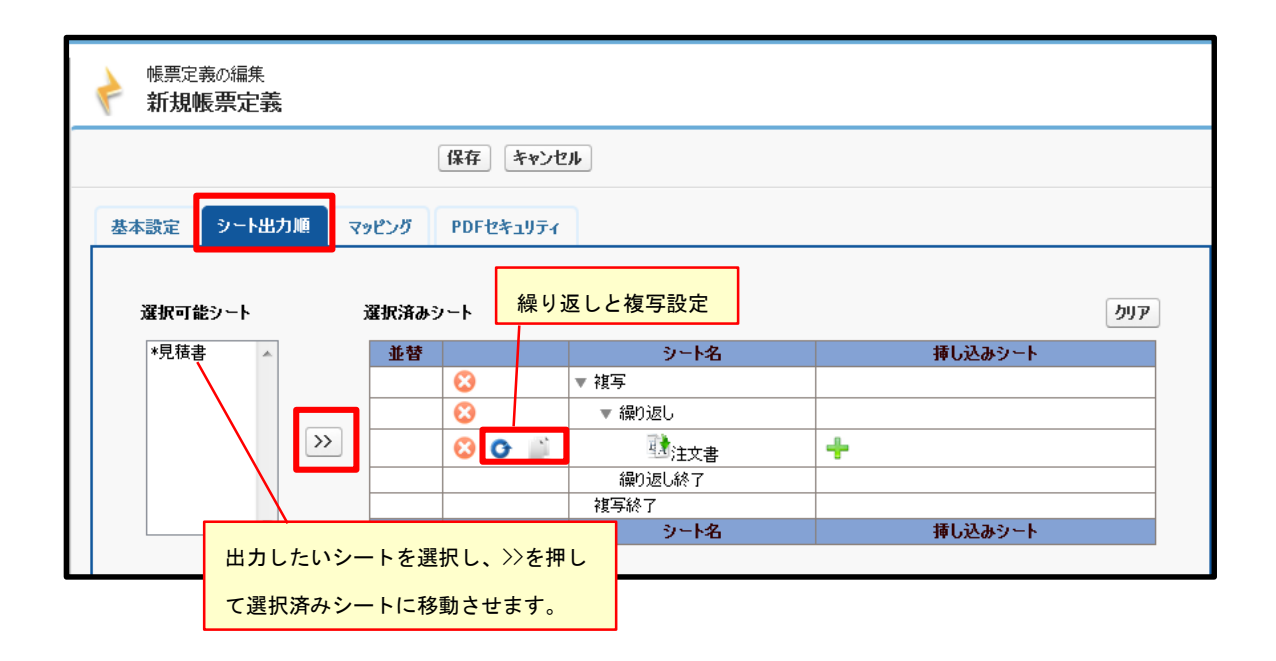

③ "マッピング"では挿入したい salesforce の項目をドラッグ&ドロップでマッピングします。

| ¢ | 帳票定義の編<br>新規帳票5 | 葉<br>記<br>義    |                 |         |          |       |                                         |        |                |       |    |
|---|-----------------|----------------|-----------------|---------|----------|-------|-----------------------------------------|--------|----------------|-------|----|
|   |                 |                | ſ               | 存 キャンセル |          |       |                                         |        |                |       |    |
|   | 基本設定 シー         | -ト出力順 マット      | ピング PDFセキュ      | ויבני   |          |       |                                         |        |                |       |    |
|   | 白商談             |                | 🔍 りイック検索        |         | 8        |       |                                         |        |                |       |    |
|   | 申ユーザ            |                | System Modstamp | フェーズ    | リードソース   | 会計四半  |                                         | 会計年度   | 会計期間           | 作成日   | 1  |
|   | ーユーザ入力          |                | 商品フラグ           | 商談 ID   | 商談 種別    | 商談名   |                                         | 売上予測分類 | 売上予測分類         | 契約完了日 |    |
|   | 一現在日時           |                | 完了フラグ           | 完了予定日   | 成立フラグ    | 葱菫    |                                         | 日付テスト  | 最終更新日          | 最終活動日 | -  |
|   | 自動採番            | -              | 次のステップ          | 確度(%)   | 見積条件等    | 説明    |                                         | 金額     | 非公開            |       |    |
|   | •               | F              | •               |         |          | III   |                                         |        |                |       | P. |
|   | 自動マッピング         |                |                 |         |          |       |                                         |        |                |       |    |
|   | シート名で絞り込む       | -              |                 |         |          |       |                                         |        | 1° - 1°        |       |    |
|   | シート名            | オーバレイフィール      | ドオ              | ブジェクト   | 1        | 項目    | $\sim$                                  | ドラック   | 7&FD           | ッフで配す | 直  |
|   | 見積書注文書          | REPORT_DAY     |                 |         | 3        | 現在日時  | 8                                       |        |                |       |    |
|   |                 |                |                 |         |          |       |                                         |        |                |       |    |
|   | 目稿书注文书          | REPORT NUMBER  | R               |         |          | 白動超垂  | 0                                       | 目抹步    | E-{00000000} - |       |    |
|   |                 | THE OTTENDINGE |                 |         |          |       | •                                       | JUAT   | F [0000000] +  |       |    |
|   |                 |                |                 |         |          |       | -                                       |        |                |       |    |
|   | 見積書注文書          | DEADLINE       |                 |         |          | ユーザ入力 | • • • • • • • • • • • • • • • • • • • • |        |                | 必須    |    |
|   |                 |                |                 |         | <b>–</b> |       |                                         |        |                |       |    |
|   | 見積書             | OWNER POSTAL   | CODE            |         |          |       |                                         |        |                |       |    |
|   |                 |                |                 |         |          |       |                                         |        |                |       |    |
|   |                 |                |                 |         |          |       | -                                       |        |                |       |    |
|   | 見積書             | OWNER_STATE    |                 |         |          | C     | 🗩 😣                                     |        |                |       |    |
|   | 見積書             | OWNER_STATE    |                 |         | (        | c     | )                                       |        |                |       |    |

帳票定義の設定が完了したら、"保存"を押して登録します。

2.6 帳票出力

オーバレイ登録、帳票定義登録が完了したら、帳票を出力してみましょう。 出力対象オブジェクトに移動し、対象のレコードを開いて"帳票出力"ボタンを押します。

|                       | 乍成 WebReport for salesf             |                                 | ・を編集する 印刷用に表示 このページのヘルプ 😶                         |
|-----------------------|-------------------------------------|---------------------------------|---------------------------------------------------|
| + フィードを表示             |                                     |                                 |                                                   |
| ≪ 最後に開いたビュー: ユーザ      |                                     |                                 |                                                   |
| <u>活動予定[0]   活動履別</u> | 藿[0]   取引先責任者の役割[0]   パートナー<br>フェース | [0]   競合[0]   商品(CSO<br>(の履歴[4] | <u>サービス価格表)[5+]</u>   <u>メモ &amp; 添付ファイル</u> [5+] |
| 商談の詳細                 | 編集 削除 コピー                           | ▼ 共有 帳票出力                       |                                                   |
| 商談名                   | 帳票類の作成 WebReport for salesforce     | 商談 所有者                          | ❷ SUWA YOSHIMI [変更]                               |
| 取引先名                  | ソルク商事株式会社                           | 完了予定日                           | 2014/09/08                                        |
| 金額                    | ¥1,775,000                          | 契約開始日                           | 2014/09/01                                        |
| フェーズ                  | Closed Won                          | 契約完了日                           | 2015/08/31                                        |
| 確度(%)                 | 100%                                |                                 |                                                   |
| 種別                    |                                     |                                 |                                                   |
| 日付テスト                 | 2016/05/11                          |                                 |                                                   |
| ▼見積もり条件               |                                     |                                 |                                                   |

出力したい帳票定義、保存先などを選択し、"実行"ボタンを押して出力します。

| 藤<br>藤<br>票<br>類の作成 WebReport for sa                                            | llesforce                                         |                                                                                                    |              |                                           |                                                                   |            |                             |  |
|---------------------------------------------------------------------------------|---------------------------------------------------|----------------------------------------------------------------------------------------------------|--------------|-------------------------------------------|-------------------------------------------------------------------|------------|-----------------------------|--|
| 保存 ▼<br>©は帳票出カルールによって値が設定済みの5月で<br>● 使票定義                                       | §票を出力します。<br>「できます。                               | 自動ズーム                                                                                                    | ÷ ୯ ୭        | お見積<br>り<br>見<br>積<br>署<br>号<br>有<br>功 期限 | E-000                                                             | 100025     |                             |  |
| 商談用」見積書兼注文書」一括」ピンク                                                              |                                                   |                                                                                                    | 見積           | 書                                         |                                                                   |            |                             |  |
| ファイル形式 <sup>⊘</sup><br>● PDF 作成した帳票                                             | 定義を選択します                                          | d Shared Office                                                                                               | サービスご利用      | ¢4                                        | <b>トキシック カン、 マ</b>                                                |            |                             |  |
| <ul> <li>EXCEL 1ページトシート</li> <li>EXCEL オーバレイで改シート</li> <li>ブループで改シート</li> </ul> | 12 m<br>〒111-1111<br>東京都港区XXX-><br>会社名<br>ソルク商事株元 | xxx<br>t会社 御中                                                                                                 |              | 株式空<br>〒10<br>東京<br>TEL<br>FAX            | e社9ルクシース<br>08-0014<br>都港区芝5-33-7<br>03-6722-5015<br>03-6722-5025 | 徳栄本館ビル。    | 階<br>SOLXYZ<br>和文字的Langer-3 |  |
| 保存先<br>ECMスペース<br>出力時にCSO開達リストに達加する<br>参照                                       | 下記の通り見積いた<br>契約期間:<br>お振込み先:                      | 下記の通り見稼いたします。<br>英約期間: 2014年9月1日 ~ 2015年8月31日 ご利用分<br>お振込み先:みずは銀行 新橋中央支店<br>口庭者寺:普須口底 1179149<br>口底名:カ)ソルクシーズ |              |                                           | 祖当:SUWAYOSHIMI<br>支払方法:一括払い<br>支払条件:末日〆 翌月末日払 現金振込                |            |                             |  |
|                                                                                 | 口座番号:<br>口座名:                                     |                                                                                                    |              |                                           | 積金額合計                                                             | : ¥        | 350,000                     |  |
| ◎ メモ & 添付ファイル                                                                   | 商品番号                                              | 商品                                                                                                    | 名            |                                           | 単価                                                                | 数量         | 金額                          |  |
| ● 活動予定                                                                          |                                                   | eokeport 曲刀ファイルオフション                                                                                          | 2            |                                           | ≠ 50,000<br>¥ 50,000                                              | ケ月<br>     | ≠ 50,000<br>¥ 50,000        |  |
| ユーザ入力フィールド 🔻                                                                    | PDFWM F0                                          | CM PDF透かしオプション                                                                                                | `            |                                           | ¥ 200.000                                                         | 19月<br>1ヶ月 | ¥ 200.000                   |  |
| 発行日時                                                                            | WRSF-Small W                                      | ebReport for salesforce Small                                                                                 | コース Standard | Lディション                                    | ¥ 50,000                                                          | 1ヶ月        | ¥ 50,000                    |  |
| 見積もり有効期限                                                                        |                                                   |                                                                                                    |              |                                           |                                                                   | 合計         | ¥ 350,000                   |  |
| ОК                                                                              |                                                   |                                                                                                    |              |                                           |                                                                   |            |                             |  |

 2.7 ユーザの WebReport 有効化 ~個別に有効化する方法~
 CSO WebReport for salesforce を使用するユーザの WebReport 有効化を行います。ここではユー ザの詳細画面から個別に有効化する方法を説明します。
 Salesforce の設定>>ユーザより"ユーザの詳細"画面を開きます。

| "Cloud Shared Office" | の項目にある | "WebReport 右动' | 'にチェックをフ | しれて "保存"           | を押します   |
|-----------------------|--------|----------------|----------|--------------------|---------|
| Ciudu Shared Onice    | の項ロにのの |                | 「「ノエフノクノ | <b>ヽ1 レ L  小1丁</b> | でリエレムシッ |

| Cloud Shared Office |                       |            |                |
|---------------------|-----------------------|------------|----------------|
| 姓(フリガナ)             | 加藤                    | ECM有効      | $\checkmark$   |
| 名(フリガナ)             | 和彦                    | <u>ロック</u> |                |
| ホームスペース             | kkatou                |            |                |
| ECM Chatter連携       |                       |            |                |
|                     |                       | ディスク容量(GB) | 9 5            |
|                     |                       | 配信容量(GB) 🤇 | 9 5            |
| ディスク容量閾値有効          |                       | ディスク容量閾値   |                |
|                     |                       | ディスク容量閾値単位 |                |
| 配信容量閾値有効            |                       | 配信容量閾値     |                |
|                     |                       | 配信容量閾値単位   |                |
| 利用開始日               | [ <u>2014/09/10</u> ] | 利用終了日      | [ 2014/09/10 ] |
| 利用開始時間              |                       | 利用終了時間     |                |
| WebReport有効         |                       |            |                |
|                     |                       |            |                |

2.8 ユーザの WebReport 有効化 ~一括で有効化する方法~

CSO WebReport for salesforce を使用するユーザの WebReport 有効化を行います。

ここでは複数のユーザを一括で有効化する方法を説明します。

WebReport 設定>>ユーザ管理>>ユーザー括管理を開き、WebReport 有効化を行いたいユーザに チェックを入れ、"WebReport 有効"のプルダウンより"有効"を選択して"保存"を押します。

| Cloud Shared Office (検索                                                                                                    | ‱ 検索 SUWA YOSHIMI ▼ ヘルプ&トレーニング Cloud S                                    | hared Office Web R 🔻 |
|----------------------------------------------------------------------------------------------------|---------------------------------------------------------------------------|----------------------|
| ホーム 商談 リード オーバレイ管理                                                                                                    | 帳票定義 帳票出力ルール 帳票出力履歴 WebReport証跡 WebReport 設定 +                            |                      |
| <ul> <li>□ - サ管理         <ul> <li>□ - 5 - 括管理</li> <li>1</li> </ul> </li> <li>● 編纂定義管理</li> <li>● サービス管理</li> <li>● サービス管理</li> <li>● サポート</li> <li>● アプリケーション数定</li> </ul> | ユーザ管理<br>ユーザー括管理<br>WebReport有効 有効 ↓ 3<br>ユーザの検索<br>フリーワード<br>有効・無効 ↓ 再検索 | マニュアル   お知らせ         |
|                                                                                                    | <u>すべて選択 選択解除</u><br>遅れ 氏名 フーザID 部署 役職 社員番号 メールアドレス                       | WebBenort有効          |
|                                                                                                    | 加藤和彦 kkatou@60demo.com                                                    | V                    |
|                                                                                                    | 山口 智子 tomokoy@60demo.com                                                  | ∢                    |
| 2                                                                                                    | ☑ 山田太郎 yamada@60demo.com                                                  |                      |
|                                                                                                    | □ 直木 基智 mmnaoki@60demo.com                                                | ₹.                   |
|                                                                                                    | 前へ」次へ                                                                     |                      |
|                                                                                                    | 保存 4                                                                      |                      |

"WebReport 有効"にチェックが入り、有効化されたことを確認します。

| Cloud Shared Office                                                                 | ····· 検索 SUV                                                        | WA YOSHIMI ・ ヘルナ & トレーニング CM | oud Shared Office Web R 🔹 |
|-------------------------------------------------------------------------------------|---------------------------------------------------------------------|------------------------------|---------------------------|
| ホーム 商談 リード オーバレイ管理                                                                  | 帳票定義 帳票出力ルール 帳票出力層                                                  | 履歴 WebReport証跡 WebReport 設定  | +                         |
| <ul> <li>□ - ザ管理</li> <li>□ - ザ- 括管理</li> <li>● 磁磁管理</li> <li>● 低雪 空空体検回</li> </ul> |                                                                     |                              | マニュアル   お知らせ              |
| ト サービス管理<br>ト サポート<br>ト アブリケーション設定                                                  | WebReport有効 有効<br>ユーザの検索<br>フリーワード<br>有効・無効                         | <ul> <li>▼ 直検索</li> </ul>    |                           |
|                                                                                     | <u>すべて選択 選択解除</u><br><b>選択 氏名 ユーザID</b><br>回 加藤和彦 kkatou@60demo.com | 部署 役職 社員番号 メールアドレス           | WebReport有効<br>✓          |
|                                                                                     | □ 山口智子 tomokoy@60demo.com<br>□ 山田太郎 yamada@60demo.com               |                              |                           |
|                                                                                     | <ul> <li>LAT を留 mnaokk@oUdemo.com</li> <li>前へ 次へ</li> </ul>         |                              | <u>x</u>                  |

2.9 使用量通知

組織で出力するページ数の閾値を設定し、閾値に達すると管理者へ通知メールを送信します。 WebReport 設定>>組織管理>>使用量通知を開き、"編集"ボタンを押します。

| Cloud Shared Office                | 索 検                      | SUWA YOSH  | IMI ▼ _ ヘルプ&トレー:    | ニング Cloud Shared Of                           | fice Web R |
|------------------------------------|--------------------------|------------|---------------------|-----------------------------------------------|------------|
| ホーム 商談 リード オーバレイ管理                 | 帳票定義 帳票出力ルール             | 帳票出力履歴 W   | ebReport証跡 Web      | Report 設定 🔸                                   |            |
| ▶ ユーザ管理<br>■ 銅織 管理                 | <sup>組織管理</sup><br>使用量通知 |            |                     | 국고:                                           | 1アル   お知らせ |
| 使用重通知<br>● 帳票定義管理                  |                          | 編集 2       |                     |                                               |            |
| ▶ サービス管理<br>▶ サポート<br>▶ アプリケーション設定 | 通知の有効化 🗎                 | 作成者<br>更新者 | SUWA YOSHIMI 作<br>更 | 成日 2014/10/2318:09:0<br>新日 1970/01/01 08:59:5 | 17<br>9    |
|                                    |                          |            |                     |                                               |            |
|                                    |                          |            |                     |                                               |            |

"通知の有効化"ヘチェックを入れると編集が出来る様になります。

| "追加" | ボタンを押り | して通知先を追加し | 、まっ | す。 |
|------|--------|-----------|-----|----|
|------|--------|-----------|-----|----|

| Cloud Shared Office | (検索                      | 検索 SUWA    | YOSHIMI + ヘルプ&       | トレーニング Clo                                    | ud Shared Office                       | WebR |
|---------------------|--------------------------|------------|----------------------|-----------------------------------------------|----------------------------------------|------|
| ホーム 商談 リード オーバレ     | イ管理 帳票定義 帳票出力ル           | ール 帳票出力履歴  | WebReport証跡          | WebReport 設定                                  | +                                      |      |
| ▶ ユーザ管理<br>▼ 組織管理   | <sup>組織管理</sup><br>使用量通知 |            |                      |                                               | עקבב⊽                                  | お知らせ |
| 使用量通知<br>▶ 帳票字義管理   |                          | 保存 キ       | ャンセル                 |                                               |                                        |      |
| D サービス管理<br>D サポート  | 通知の有効化 🔽                 | 1 作玩<br>更報 | 成者 SUWA YOSHIM<br>所者 | AI 作成日 20 <sup>-</sup><br>更新日 19 <sup>-</sup> | 14/10/23 18:09:07<br>70/01/01 08:59:59 |      |
| ▶ アプリケーション設定        |                          | 契約コース名     | 契約数                  | 上限ページ数                                        |                                        |      |
|                     |                          | WRMEDIUM   | 1                    | 100000                                        |                                        |      |
|                     |                          |            |                      | 2                                             | 追加 削除                                  |      |
|                     | 通知先 🛛                    | 名前         | ユーザID                | メールアドレス                                       | 閾値(page)                               |      |
|                     |                          |            | III <4 /0   IN IN    | 10 🗸                                          |                                        |      |

閾値(ページ)を入力し、通知先を選択してから"選択"ボタンを押します。

| ユーザの検索              |                    | ×                 |
|---------------------|--------------------|-------------------|
| 通知先を選択して下さい<br>ユーザ名 |                    | 國他(page) 1000     |
| 🔲 名前                | ユーザID              | メールアドレス           |
|                     | yamada@60demo.com  |                   |
| SUWA YOSHIMI 2      | yosuwa@60demo.com  |                   |
| □□ 加藤 和彦            | kkatou@60demo.com  |                   |
| 🔲 直木 基智             | mnaoki@60demo.com  |                   |
| 🔲 山口 智子             | tomokoy@60demo.com |                   |
|                     |                    |                   |
| 14 - <4             | ↓ 1 / 1 → ▶ 10 →   | 5 件中 1 - 5の 5件を表示 |
| 3                   | 選択 キャンセル           |                   |

## "保存"ボタンを押して、登録します。

| · Cloud Shared Office 検             | 혂                                 | 検索 SU        | WA YOSHIMI 🔹 ヘルプ &    | トレーニング       | Cloud Shared Office                        | WebR |
|-------------------------------------|-----------------------------------|--------------|-----------------------|--------------|--------------------------------------------|------|
| ホーム 商談 リード オーバレイ管理                  | 帳票定義 帳票出力                         | ルール 帳票出力和    | 貢歴 WebReport証跡        | WebReport 設  | 定 +                                        |      |
| ▶ ユーザ管理<br>■ 組織管理                   | <sup>組織管理</sup><br>使用 <u>量</u> 通知 |              |                       |              | ⊽ニュアル                                      | お知らせ |
| 使用 <b>量通</b> 知                      |                                   | 保存           | キャンセル                 |              |                                            |      |
| □ 14m2.489.44<br>▶ サービス管理<br>▶ サポート | 通知の有効化 🛽                          |              | 作成者 SUWA YOSHM<br>更新者 | I 作成日<br>更新日 | 2014/10/23 18:09:07<br>1970/01/01 08:59:59 |      |
| ▶ アプリケーション設定                        |                                   | 契約コース名       | 契約数                   | 上限ページ数       | ¢                                          |      |
|                                     |                                   | WRMEDIUM     | 1                     | 100000       |                                            |      |
|                                     |                                   |              |                       |              | 追加削除                                       |      |
|                                     | 通知先                               | 📄 名前         | ユーザID                 | メールアドレス      | 鬭値(page)                                   |      |
|                                     |                                   | SUWA YOSHIMI | yosuwa@60demo.com     | 10 🗸         | 1000<br>1 件中 1 - 1の 1件を表示                  |      |

## 2.10 利用状況の確認

CSO WebReport for salesforce では、組織全体の月ごとの帳票出力ページ数を確認し、契約しているコースのページ数を超過していないか、管理者が確認することが可能です。 WebReport 設定>>サービス管理>>利用状況を選択します。

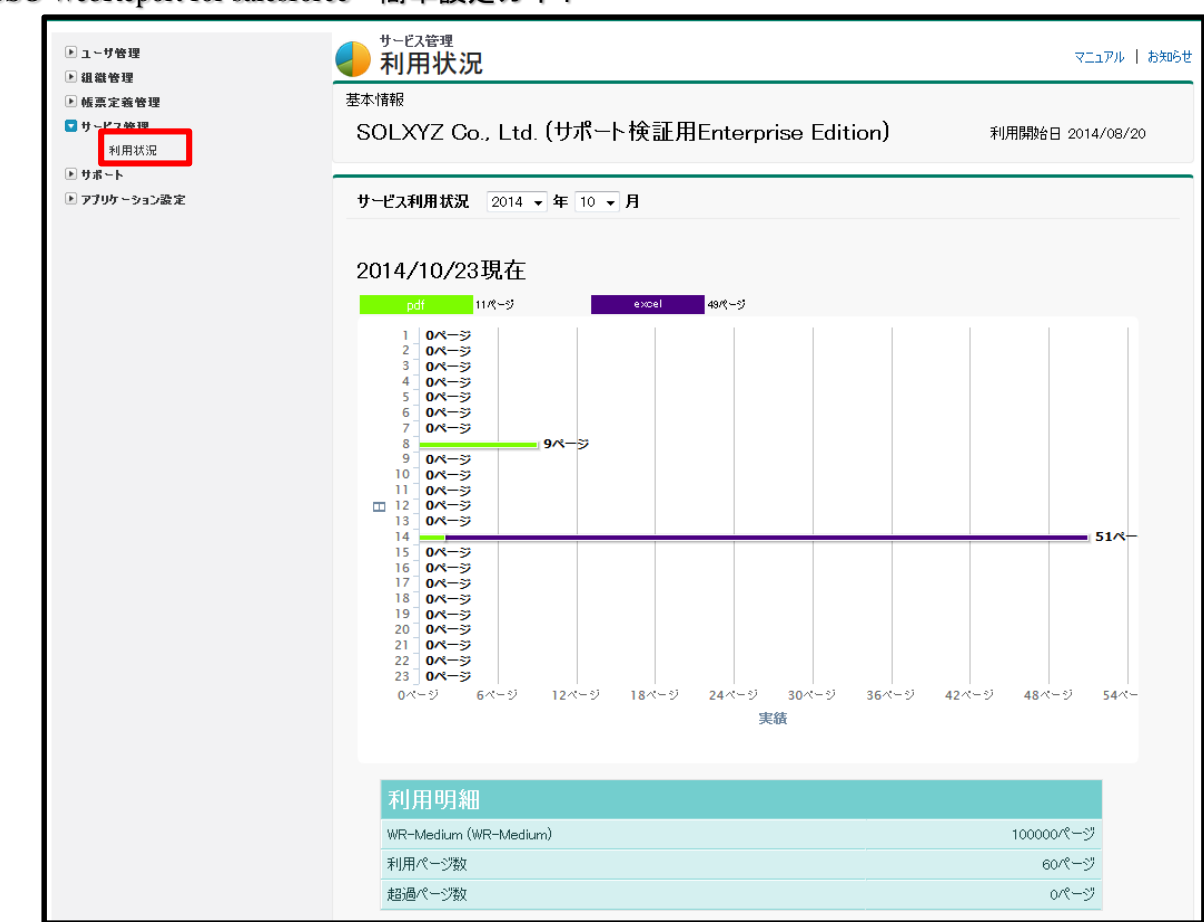

# 3 最後に

ここまでが、企業で CSO WebReport for salesforce を利用するための基本的な設定となります。 オーバレイの作成に関する、帳票設計ガイドは近日公開予定です。

| 改訂日        | 版数  | 改訂内容 | 改訂理由                                               | 改訂者 |
|------------|-----|------|----------------------------------------------------|-----|
| 2014/10/31 | 第1版 | 新規作成 | 新規作成                                               | 諏訪  |
|            |     |      | ・Cloud Shared Office WebReport for salesforce の簡単設 |     |
|            |     |      | 定ガイドとして作成                                          |     |
| 2015/8/17  | 第2版 | 更新   | [修正箇所]                                             | 諏訪  |
|            |     |      | V6.0.0 リリースに伴う修正                                   |     |
|            |     |      | 帳票出力(2.6)のプレビュー画面の画像差し替え                           |     |